### **Connecting Via VMware**

## **Download:**

Navigate to <u>https://connect.servirllc.org/</u> and select the option Install VMware Horizon Client.

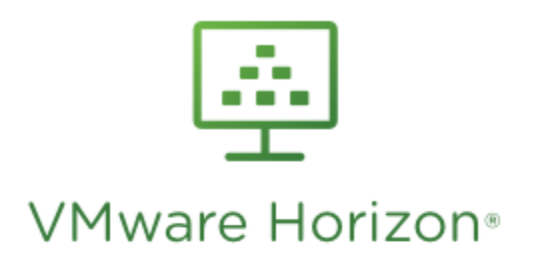

You can connect to your desktop and applications by using the VMware Horizon Client or through the browser.

The VMware Horizon Client offers better performance and features.

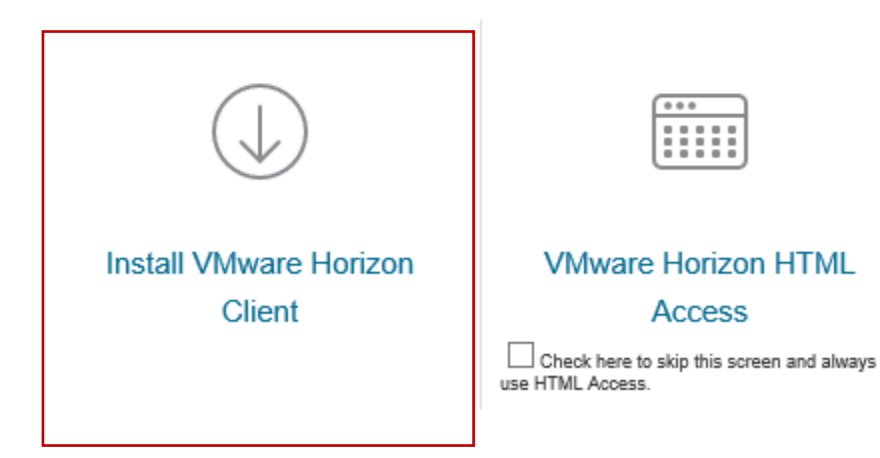

This will bring up a selection of different version of VMware to download. Choose your operating system/version and select "Go to Downloads"

|   | Product                           | Release Date |
|---|-----------------------------------|--------------|
| > | VMware Horizon Client for Mac     |              |
| > | VMware Horizon Client for Linux   |              |
| > | VMware Horizon Client for iOS     |              |
| > | VMware Horizon Client for Windows |              |
| > | VMware Horizon Client for Android |              |

#### Select Download

| Product/Details                                                                                         |               |          |
|----------------------------------------------------------------------------------------------------|---------------|----------|
| The VMware Horizon client for 64-bit Windows<br>File size: 34.07 MB<br>File type: exe file<br>Read More | $\rightarrow$ | Download |

\_\_\_\_\_

# Install:

Leave "Typical" Selected and click "I Agree & Install".

| 😸 VMware Horizon Client Setup                                                                                                    | • 💌     |
|----------------------------------------------------------------------------------------------------|---------|
| Install VMware Horizon Client<br>Choose your product settings                                                                                                    | <b></b> |
| VMWARE END USER LICENSE AGREEMENT<br>PLEASE NOTE THAT THE TERMS OF THIS END USER LICENSE<br>AGREEMENT SHALL GOVERN YOUR USE OF THE SOFTWARE,<br>REGARDLESS OF ANY TERMS THAT MAY APPEAR DURING THE<br>INSTALLATION OF THE SOFTWARE. | ~       |
| Choose the type of installation                                                                                                    |         |
| <ul> <li>Typical (below are the current settings)</li> <li>Internet Protocol: IPv4</li> <li>FIPS Cryptography: Not available on this machine</li> <li>Included Features: USB, Log in as current user</li> <li>Customize</li> </ul>  |         |
| Print I Agree & I                                                                                                    | Install |

Select "Finish" when the install completes.

| 🛃 VMware Horizon Client Setup 📃 📼 💌          |                                                     |  |
|----------------------------------------------|-----------------------------------------------------|--|
| <b>F</b>                                     | Completed the VMware Horizon Client Setup<br>Wizard |  |
|                                              | Click the Finish button to exit the Setup Wizard.   |  |
|                                              |                                                     |  |
| <b>vmware</b> Horizon <sup>-</sup><br>Client |                                                     |  |
| PCoIP                                        |                                                     |  |
|                                              | Finish Cancel                                       |  |

The install will require a restart.

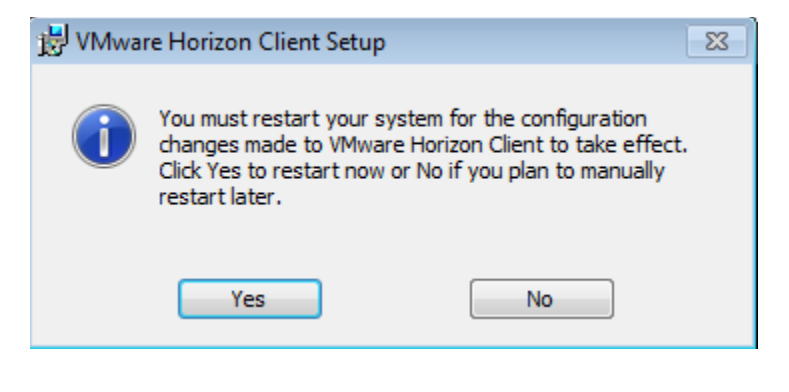

## Setup:

When your computer restarts, launch VMware with the icon that was created on your desktop.

Select "Add Server"

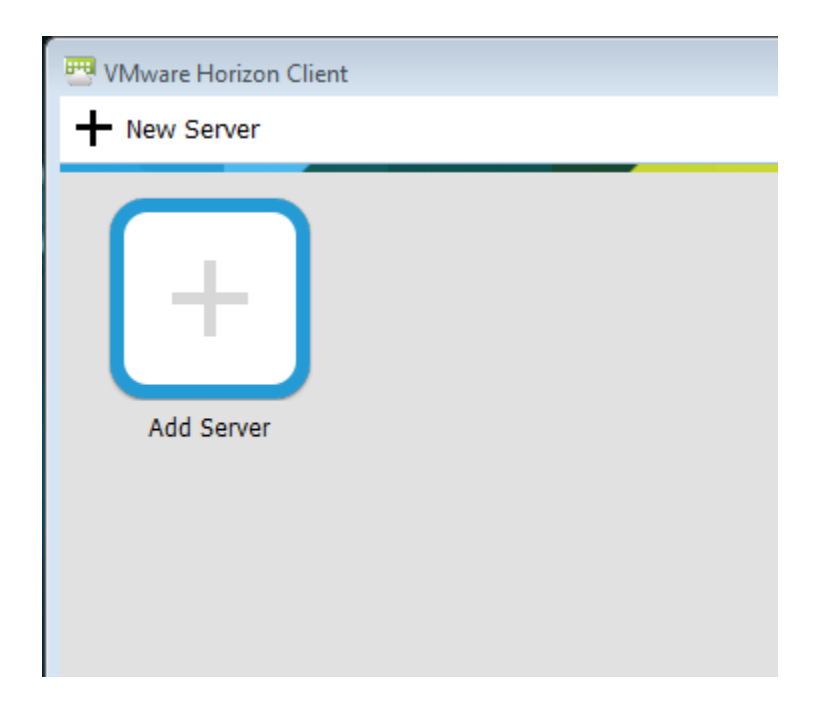

Enter **connect.servirllc.org** when prompted for the connection server:

| 😬 VMware Horizon Client 🛛 💌                                       |         |         |        |  |
|-------------------------------------------------------------------|---------|---------|--------|--|
| <b>vm</b> ware                                                    | Horizon |         | PColP  |  |
| Enter the name of the Connection Server.<br>connect.servirllc.org |         |         |        |  |
|                                                                   |         | Connect | Cancel |  |

After you click connect, you will be prompted for your login information. Enter in your supplied credentials.

| 😬 Login                |                               | - • •    |
|------------------------|-------------------------------|----------|
| <b>vm</b> ware Horizor |                               | PCoIP    |
| _                      |                               |          |
| Server:                | https://connect.servirllc.org |          |
| User name:             |                               |          |
| Password:              |                               |          |
| Domain:                | SERVIR                        | <b>_</b> |
|                        | Logir                         | Cancel   |

After you log in, select the desktop that you want to connect to and you will begin your VMware remote session.

\_\_\_\_\_

For Assistance: Contact SoutheastHEALTH IT Customer Support at 573-651-5517